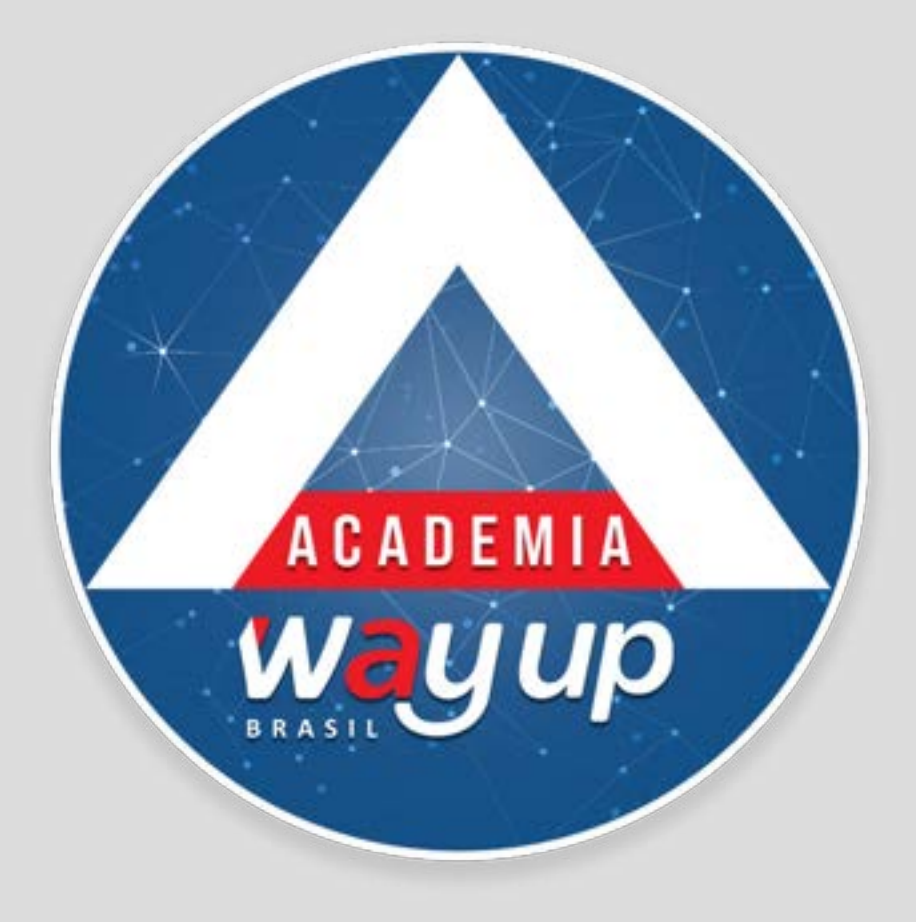

# PROPOSTA DE CRÉDITO

Fluxo operacional do Portal - WEB

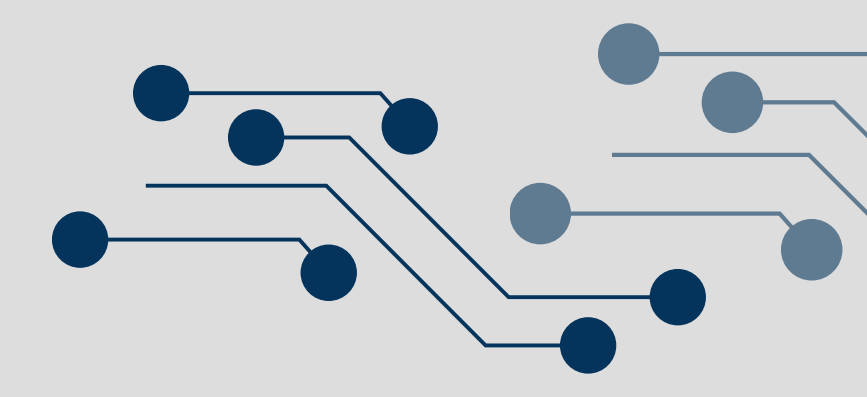

## **PROPOSTA DE CRÉDITO**

Neste módulo você irá conhecer como cadastrar uma proposta de cartão na WEB - Portal do Lojista

ACESSE O PORTAL DO LOJISTA NO SITE WWW.WAYUPBRASIL.COM / LOGIN

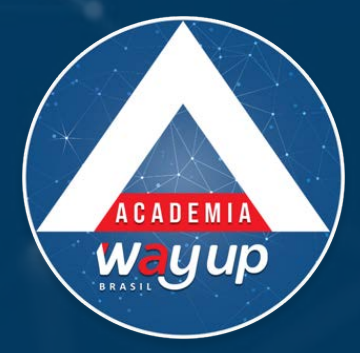

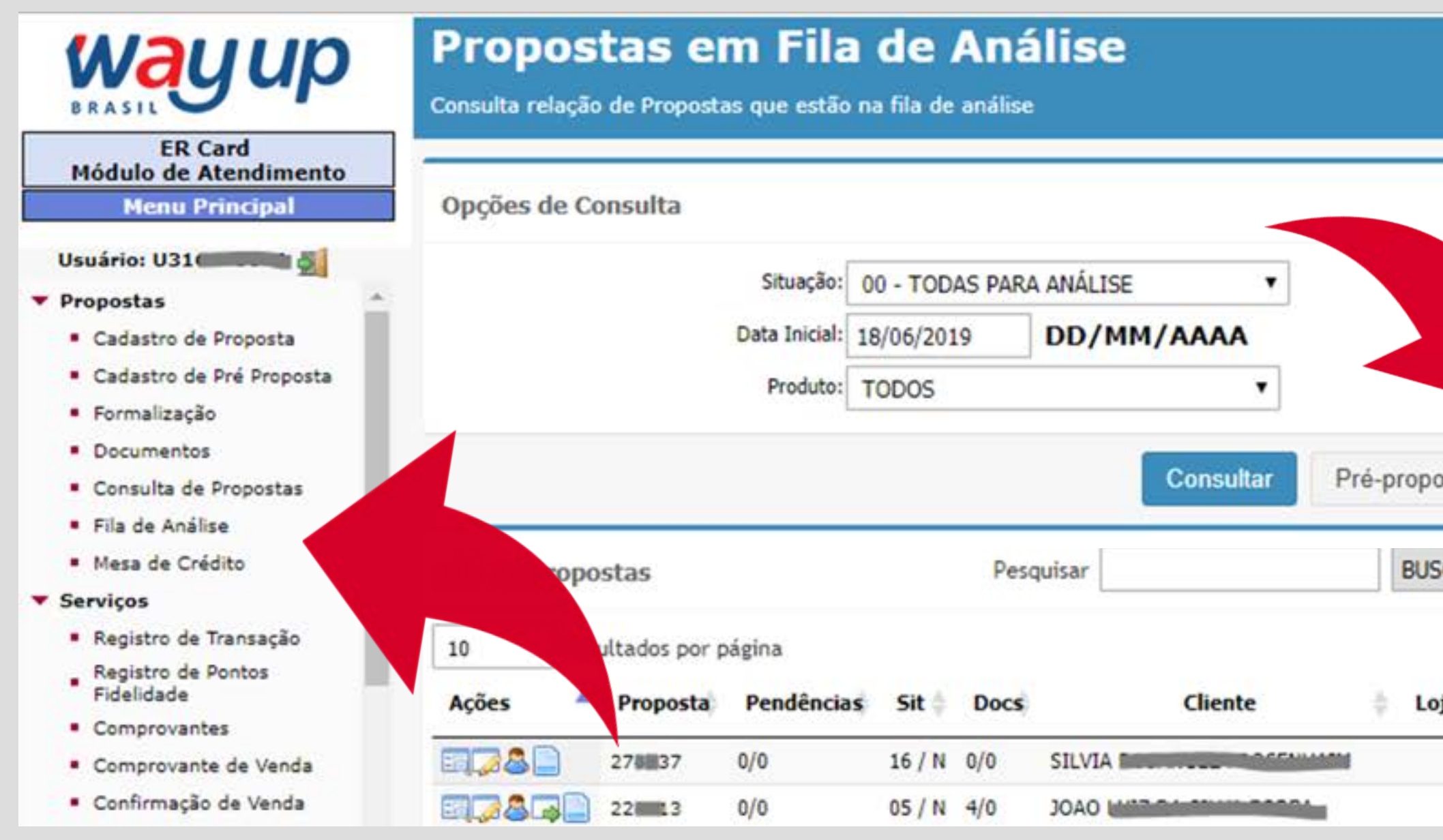

TODAS as propostas devem ser iniciadas na FILA DE ANÁLISE, clicando no botão PRÉ-PROPOSTA, para pesquisar se o cliente já está cadastrado.

Para pesquisar proposta por CPF ou nome, acessar a proposta via botão préproposta.

|                          | Documentos: TODOS  Dota Final: 03/07/2019 DD/MM Cliente:                                                       |
|--------------------------|----------------------------------------------------------------------------------------------------|
| osta Limpar F            | ormulário                                                                                                    |
| ojista/Loja CGSO<br>CGSO | Esta pesquisa deverá ser<br>utilizada somente para<br>propostas da loja,<br>digitando o código da<br>proposta. |
|                          | Caso necessite acessar<br>propostas de outra loja/<br>filial, utilize o botão                                  |

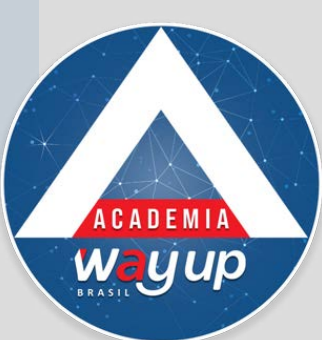

### Verificação de Pré-Proposta

Informe o produto desejado e o CPF do cliente. Após estas informações clique no botão CONSULTAR para realizar as verificações necessárias

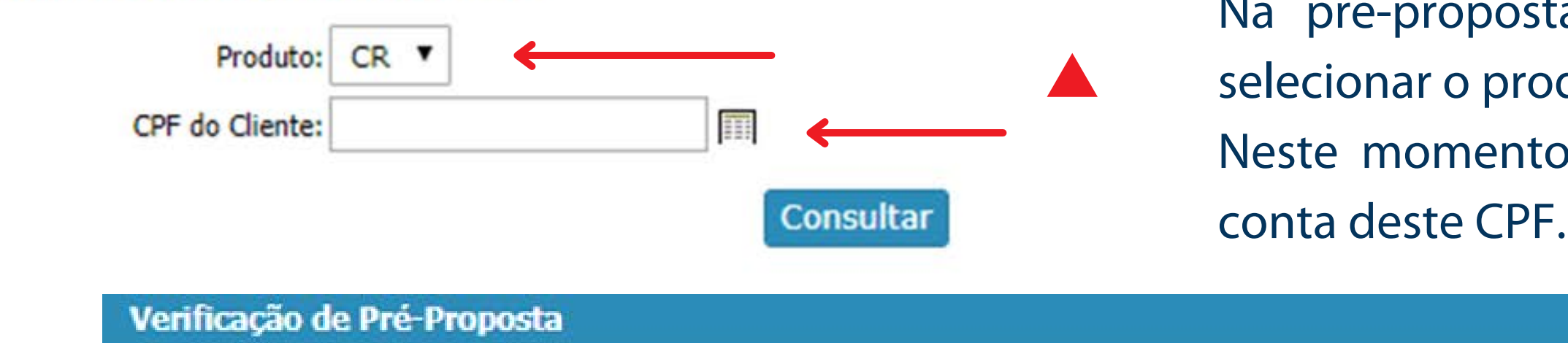

Informe o produto desejado e o CPF do cliente. Após estas informações clique no botão CONSULTAR para realizar as verificações necessárias

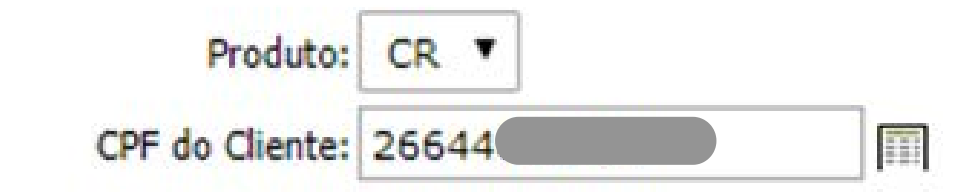

Este cliente não possui nenhum histórico para este produto.

Clique no botão abaixo para incluir uma nova proposta para este cliente.

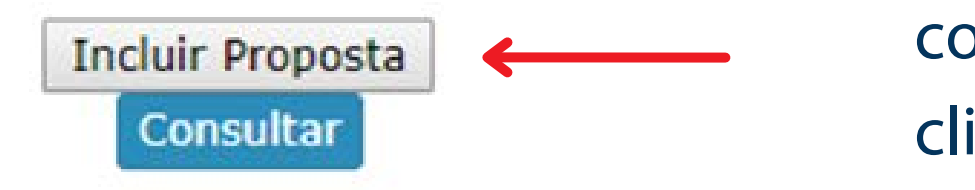

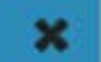

Na pré-proposta, inicialmente, é solicitado para selecionar o produto e preencher CPF.

Neste momento o sistema valida a existência de

Caso o cliente ainda não tenha conta ou uma proposta pendente, clique no botão incluir proposta

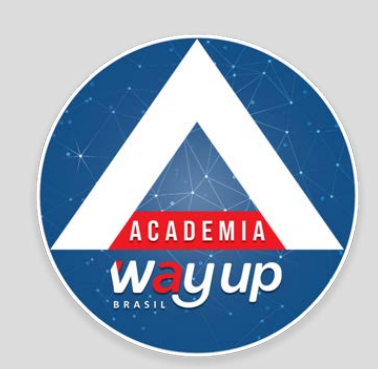

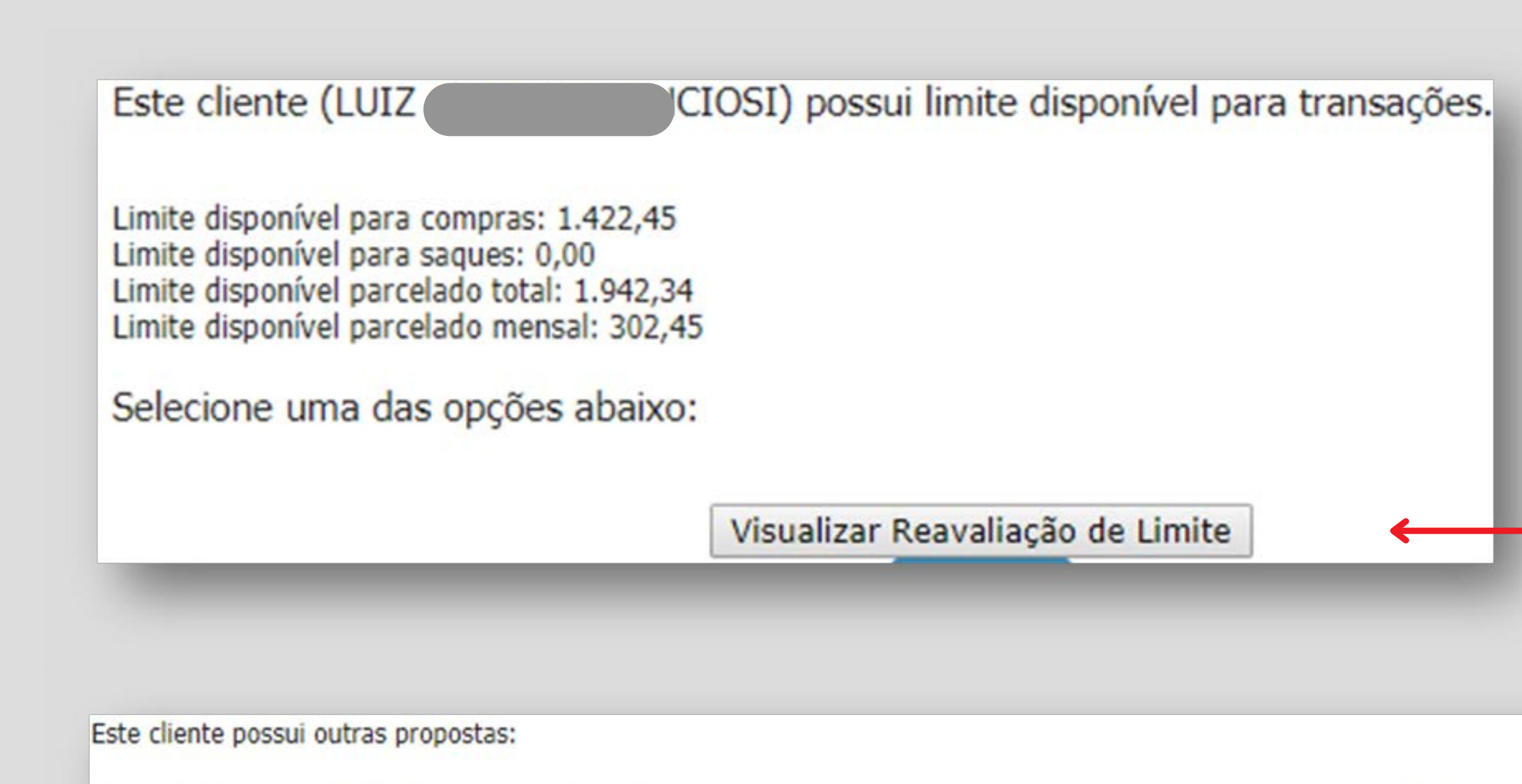

| Proposta | Inclusão   | Situação                       | Ação               |
|----------|------------|--------------------------------|--------------------|
| 154935   | 24/04/2018 | 07 - Reprovada Automaticamente | Atualizar Proposta |
|          | 11.15.55   |                                |                    |

Quando a consulta é feita e o cliente já tiver uma conta, abre opção de realizar uma reanálise desta conta, permitindo alterações de limites e desbloqueio de contas inativas ou bloqueadas.

> Caso o cliente já tenha uma proposta em andamento, abre opção de Atualizar Proposta.

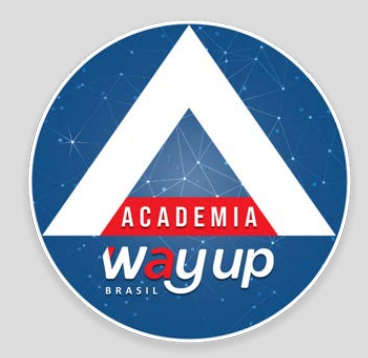

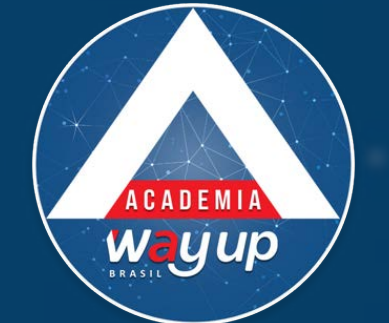

Após a digitação dos dados básicos solicitados, o sistema irá submeter a proposta ao fluxo de aprovação previamente cadastrado (Políticas de crédito – restritivos internos e renda presumida).

## **OPÇÕES DE RETORNO DA ANÁLISE DA PRÉ-PROPOSTA.** PRÉ-PROPOSTA APROVADA – Status 16 PRÉ-PROPOSTA REPROVADA – Status 17

O atendente poderá visualizar todas as propostas de sua loja (pré-proposta e propostas) e seu resultado na Fila de Análise.

Uma vez na fila de análise, o Atendente poderá realizar a complementação desta préproposta, ou mesmo alterar uma proposta já existente que não tenha sido efetivada, utilizando o ícone 🌠 para abrir e alterar os dados da proposta.

## Pré Proposta

Cadastro de Proposta Preliminar para Concessão de Limite de Crédito

| Proposta:                                                                                   |                       | Consultar Propo | osta     |   |          |            |
|---------------------------------------------------------------------------------------------|-----------------------|-----------------|----------|---|----------|------------|
| Produto:                                                                                    | CR 🔻                  | ←               |          |   |          | Sele       |
| Bandeira:                                                                                   | CR DIEMENTZ           | 3               | • ←      |   | <b>_</b> | Sele       |
| Pt Atendimento:                                                                             | PA - CR FL 17 - OSORI | 0               |          |   |          |            |
| Atendente:                                                                                  | WAY SUPORTE LO1A 1    |                 | -        |   |          |            |
| lentificação do Cliente                                                                     |                       |                 | •        |   |          | Inic       |
| lentificação do Cliente                                                                     | 256446124001          | Buscar Ca       | udastro. |   |          | Inic       |
| lentificação do Cliente<br>CPF do Cliente:                                                  | 266446124901          | Buscar Ca       | dastro   | • |          | Inic       |
| lentificação do Cliente<br>CPF do Cliente:<br>Nome do Cliente:                              | 266446124901          | Buscar Ca       | dastro   | < |          | Inic<br>Em |
| lentificação do Cliente<br>CPF do Cliente:<br>Nome do Cliente:<br>DDD/Fone/Ramal:           | 266446124901          | Buscar Ca       | Idastro  | • |          | Inic<br>Em |
| Ientificação do Cliente<br>CPF do Cliente:<br>Nome do Cliente:<br>DDD/Fone/Ramal:<br>Email: | 266446124901          | Buscar Ca       | dastro   | < |          | Inic<br>Em |

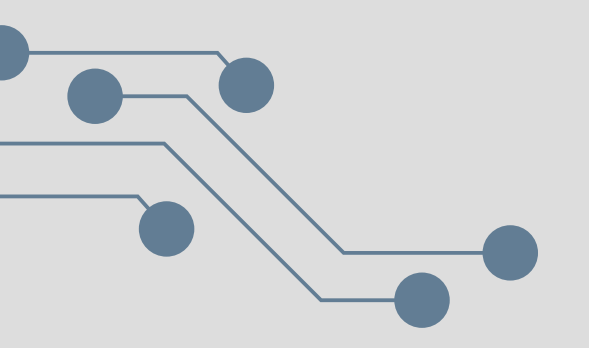

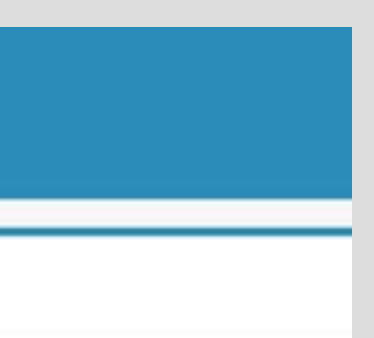

cione o produto se sua loja tiver mais de um cione a bandeira ( nome do cartão)

e o preenchimento dos dados do cliente. amarelo, os campos obrigatórios

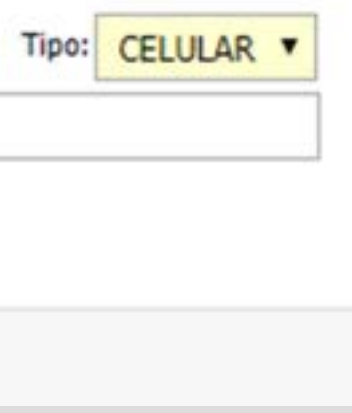

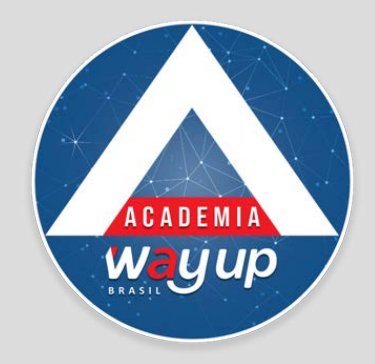

| Identi    | ificação do Cliente                                                                      |
|-----------|------------------------------------------------------------------------------------------|
|           | CPF do Cliente: 266 Buscar Cadastro                                                      |
|           | Nome do Cliente: MARIA DO CARMO TESTE                                                    |
|           | DDD/Fone/Ramal: 51 / 99933661 /                                                          |
|           | Email: MARIADOCARTESTE@GMAIL.COM                                                         |
|           | Observações //                                                                           |
|           | Incluir Consultar Limpar                                                                 |
|           | Depois de preer                                                                          |
| Produto:  | CR Sistema informa                                                                       |
| Bandeira: | CR DIEMENTZ v sucesso – ou sej                                                           |
| endiment  | Pré-Proposta                                                                             |
| Atendent  | Sua proposta foi gravada com sucesso. Consulta a proposta 154950 para ver seu resultado! |
|           |                                                                                          |
|           |                                                                                          |
| do Client |                                                                                          |
| do Client | Fei                                                                                      |
| one/Pam   |                                                                                          |
|           |                                                                                          |

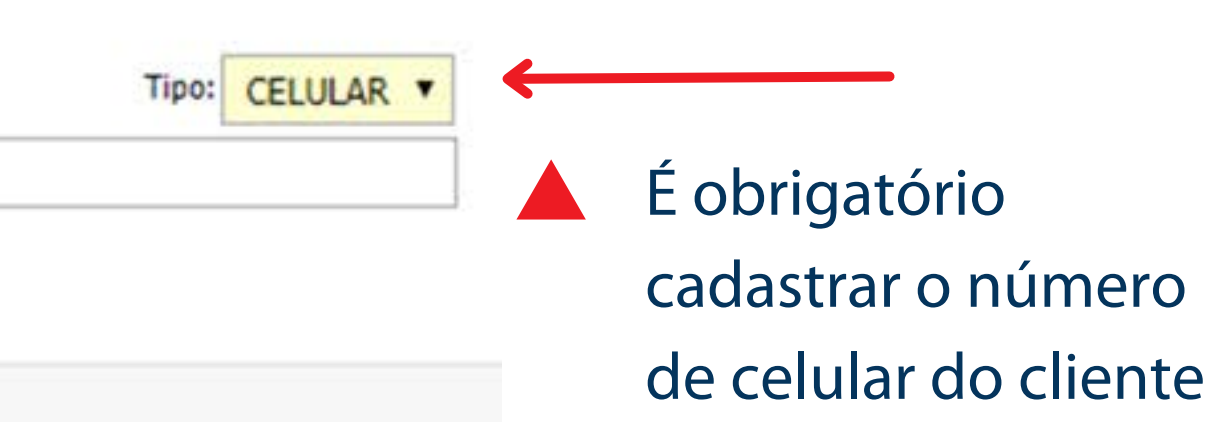

- nchidos os dados, clique em incluir
- a que a proposta foi GRAVADA com a, está OK para ser analisada.

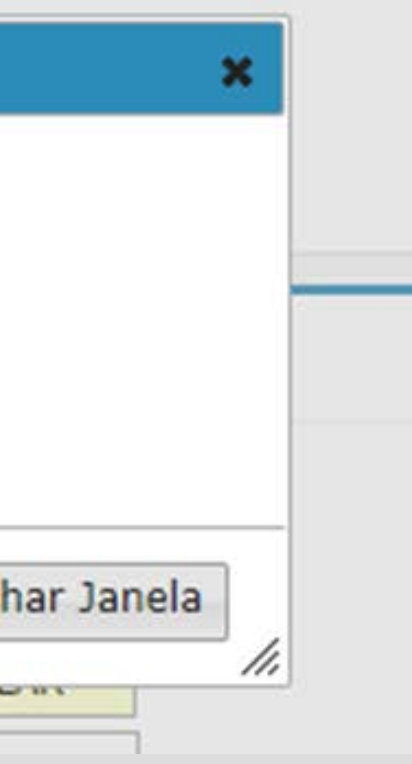

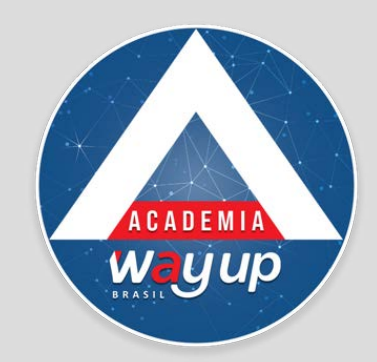

## Propostas em Fila de Análise Consulta relação de Propostas que estão na fila de análise Opções de Consulta

|                                          |                                                                      | Situaç                                                 | ão: 00                                       | - TODA                           | S PARA ANÁLISE                                                                            |              |                                                         |                                     |
|------------------------------------------|----------------------------------------------------------------------|--------------------------------------------------------|----------------------------------------------|----------------------------------|-------------------------------------------------------------------------------------------|--------------|---------------------------------------------------------|-------------------------------------|
|                                          |                                                                      | Data Inic                                              | tial: 09/                                    | 04/2018                          | DD/MM/AAAA                                                                                |              |                                                         |                                     |
|                                          |                                                                      | Produ                                                  | ito: TO                                      | DOS                              | •                                                                                         |              |                                                         |                                     |
|                                          |                                                                      |                                                        |                                              |                                  | Consultar                                                                                 | Pré-proposta | Limpar                                                  | Formulá                             |
| Fila de F                                | Propostas                                                            |                                                        |                                              |                                  |                                                                                           |              |                                                         |                                     |
|                                          |                                                                      |                                                        |                                              |                                  |                                                                                           |              |                                                         |                                     |
| 10 .                                     | Resultado                                                            | s por página                                           |                                              |                                  |                                                                                           |              |                                                         |                                     |
| 10 Ações 🔺                               | Resultado                                                            | s por página<br>Pendências                             | Sit ≬                                        | Docs                             | Cliente                                                                                   | Lojista/Loja | Produto                                                 |                                     |
| 10 Ações A                               | Proposta<br>145822                                                   | s por página<br>Pendências<br>0/0                      | <b>Sit</b> ∲<br>07 /                         | Docs<br>1/0                      | Cliente<br>JOAO PEDRO MENEZES                                                             | Lojista/Loja | Produto<br>CR/PL+FD                                     | PA - CR F                           |
| 10 Ações A                               | Proposta<br>145822<br>154935                                         | s por página<br>Pendências<br>0/0<br>0/0               | <b>Sit</b> ()<br>07 /<br>07 / N              | Docs<br>1/0<br>3/0               | Cliente<br>JOAO PEDRO MENEZES<br>TESTA PROFISSAO                                          | Lojista/Loja | Produto<br>CR/PL+FD<br>CR/PL+FD                         | PA - CR F<br>PA - CR F              |
| 10 • • • • • • • • • • • • • • • • • • • | Resultado<br><b>Proposta</b><br>145822<br>154935<br>154950           | Pendências<br>0/0<br>0/0<br>0/0                        | Sit ()<br>07 /<br>07 / N<br>17 / N           | Docs<br>1/0<br>3/0<br>0/0        | Cliente<br>JOAO PEDRO MENEZES<br>TESTA PROFISSAO<br>MARIA DO CARMO TESTE                  | Lojista/Loja | Produto<br>CR/PL+FD<br>CR/PL+FD<br>CR/PL+FD             | PA - CR F<br>PA - CR F<br>PA - CR F |
| 10 • • • • • • • • • • • • • • • • • • • | Resultado<br><b>Proposta</b><br>145822<br>154935<br>154935<br>154937 | s por página<br>Pendências<br>0/0<br>0/0<br>0/0<br>0/0 | Sit ()<br>07 /<br>07 / N<br>17 / N<br>17 / N | Docs<br>1/0<br>3/0<br>0/0<br>0/0 | Cliente<br>JOAO PEDRO MENEZES<br>TESTA PROFISSAO<br>MARIA DO CARMO TESTE<br>TREINAMENTO 2 | Lojista/Loja | Produto<br>CR/PL+FD<br>CR/PL+FD<br>CR/PL+FD<br>CR/PL+FD | PA - CR F<br>PA - CR F<br>PA - CR F |

Localize a proposta na fila de análise

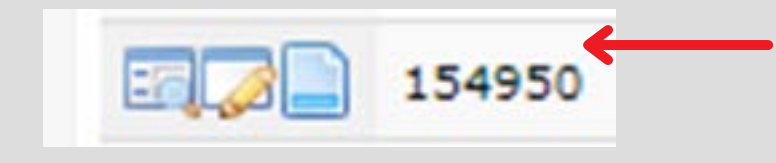

| Documentos:                                                                         | TODO   | s 🔹                                                                     | 1                                          |                                         |                                       |                  |
|-------------------------------------------------------------------------------------|--------|-------------------------------------------------------------------------|--------------------------------------------|-----------------------------------------|---------------------------------------|------------------|
| Data Final:                                                                         | 24/04/ | 2018                                                                    | DD/MM                                      | 1/8888                                  |                                       |                  |
|                                                                                     |        |                                                                         |                                            |                                         |                                       |                  |
| io                                                                                  |        |                                                                         |                                            |                                         |                                       |                  |
| io                                                                                  |        | Pesquis                                                                 | sar                                        |                                         |                                       |                  |
| io<br>Ponto Atend.                                                                  | ¢      | Pesquis                                                                 | sar                                        | Compras                                 | Saques                                | ]                |
| Ponto Atend.                                                                        | ¢.     | Pesqui:<br>Atende                                                       | sar<br>ente 🔶<br>VA DO                     | Compras<br>0,00                         | <b>Saques</b><br>0,00                 | ]                |
| Ponto Atend.<br>L 17 - OSORIO<br>L 15 - ADMINIST                                    | ¢      | Pesquis<br>Atende<br>CAMILA SIL<br>RAFAEL BAR                           | sar<br>ente 🔶<br>VA DO<br>RRETO            | Compras<br>0,00<br>0,00                 | <b>Saques</b><br>0,00<br>0,00         | ]                |
| Ponto Atend.<br>L 17 - OSORIO<br>L 15 - ADMINIST                                    | ¢      | Pesquis<br>Atende<br>CAMILA SIL<br>RAFAEL BAR<br>WAY SUPOR              | sar<br>ente 🔶<br>VA DO<br>RRETO<br>RTE LOJ | Compras<br>0,00<br>0,00<br>0,00         | <b>Saques</b><br>0,00<br>0,00         | ]<br>1<br>2<br>1 |
| Ponto Atend.<br>L 17 - OSORIO<br>L 15 - ADMINISTI<br>L 17 - OSORIO<br>L 17 - OSORIO | ¢      | Pesquis<br>Atende<br>CAMILA SIL<br>RAFAEL BAR<br>WAY SUPOR<br>WAY SUPOR | sar<br>ente 🔶<br>VA DO<br>RRETO<br>RTE LOJ | Compras<br>0,00<br>0,00<br>0,00<br>0,00 | <b>Saques</b><br>0,00<br>0,00<br>0,00 | ]<br>1<br>2<br>1 |

Clique no ícone Editar para
 completar ou atualizar dados
 da proposta.

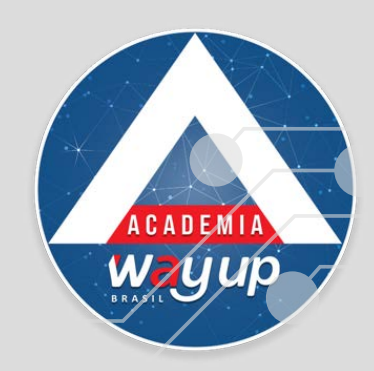

## Identificação da Proposta

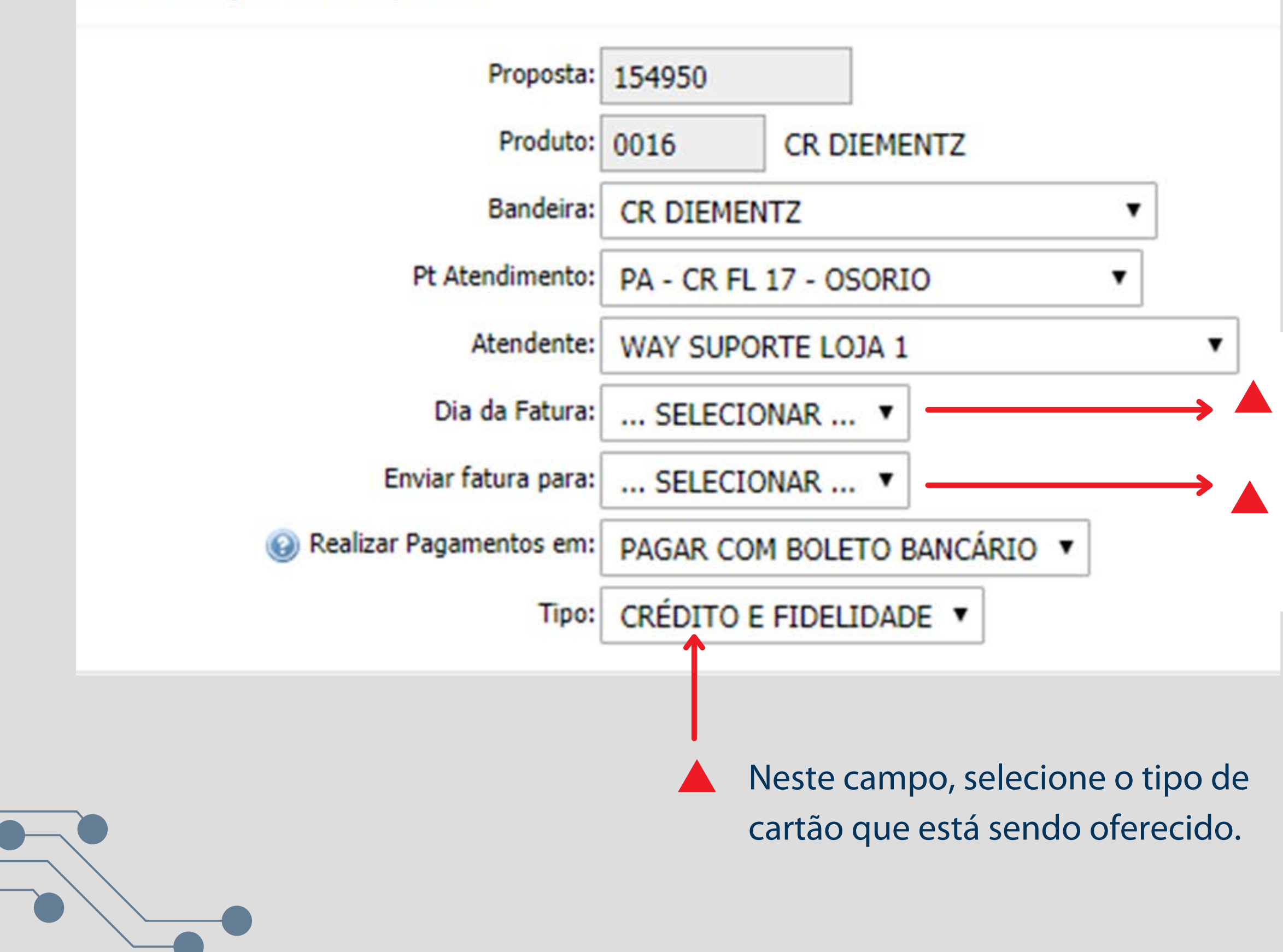

Peça para o cliente escolher o dia de Vencimento da fatura E também a forma como deseja receber a sua fatura

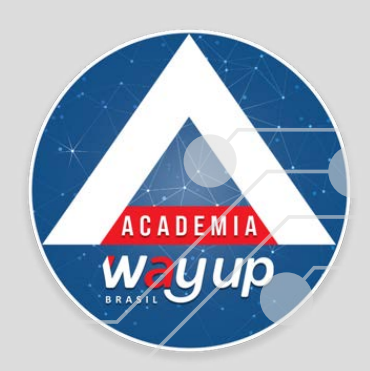

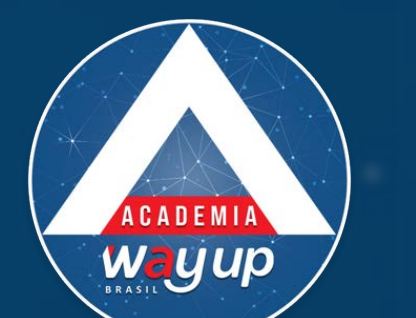

|                                                                           | BRASIL                                                                              |                                                     |                          |
|---------------------------------------------------------------------------|-------------------------------------------------------------------------------------|-----------------------------------------------------|--------------------------|
| Identificação do Cliente                                                  |                                                                                     |                                                     |                          |
| CPF:<br>Nome do Cliente:<br>Nome da Mãe:<br>Nome do Pai:<br>Estado Civil: | 266446124901<br>MARIA DO CARMO TESTE<br>ANA MARIA TESTE<br>JOAO TESTE<br>DIVORCIADO | Preencha os<br>cliente.<br>Em amarelo,<br>OBRIGATÓR | dados do<br>campos<br>OS |
| Sexo:                                                                     | FEMININO <b>•</b>                                                                   | Dependentes:                                        |                          |
| Data Nascto:                                                              | 23/07/1978 DD/MM/AAAA                                                               |                                                     |                          |
| Cidade Nascto:                                                            | PORTO ALEGRE                                                                        | UF Nascto:                                          | RIO GRANDE DO SUL        |
| Nacionalidade:                                                            | BRASILEIRO T                                                                        |                                                     |                          |
| Nro Identidade:                                                           | 741852963                                                                           | UF de Emissão:                                      | RIO GRANDE DO SUL        |
| Tipo Docto:                                                               | RG                                                                                  | Órgão Emissor:                                      | SSP 🔻                    |
| Data Emissão:                                                             | 02/03/1999 DD/MM/AAAA                                                               |                                                     |                          |
| Grau Instrução:                                                           | ENSINO SUPERIOR OU POS                                                              |                                                     |                          |
| Exposição Política:                                                       | NENHUMA EXPOSIÇÃO POLÍTICA                                                          |                                                     |                          |
|                                                                           |                                                                                     |                                                     |                          |

|                          |           |                | BRASIL    |   |
|--------------------------|-----------|----------------|-----------|---|
| Endereço Residencial     |           |                |           |   |
| CEP:                     | 90460030  |                |           |   |
| Endereço / Nº / Complem: | R JAIME T | ELLES          |           | 1 |
| Cidade:                  | PORTO AL  | EGRE           |           |   |
| Bairro:                  | PETROPO   | LIS            |           |   |
| DDD/Fone/Ramal:          | 51        | / 99663-1521   | /         |   |
| DDD/Fone/Ramal:          | 51        | / 23366-542    | 1         |   |
| Correspondência:         | RESIDEN   | CIAL V         |           |   |
| Tipo Residência:         | PROPRIA   | QUITADA 🔻      |           |   |
| Reside Desde:            | 05/2000   | MM/AAAA        |           |   |
| Aluguel Mensal:          |           | 0,00           |           |   |
| Email:                   | MARICAR   | TEST@GMAIL.COM | <u>[1</u> |   |

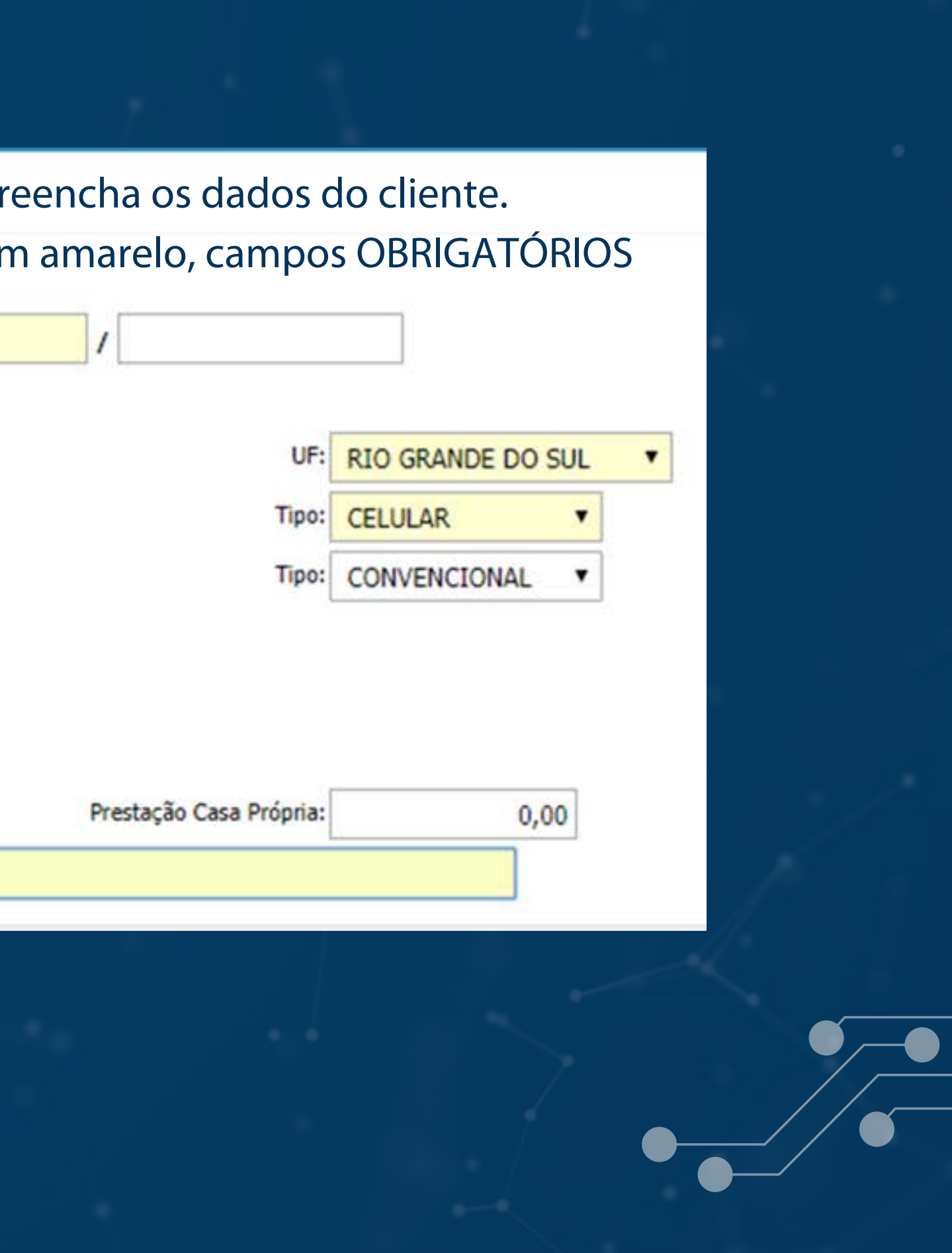

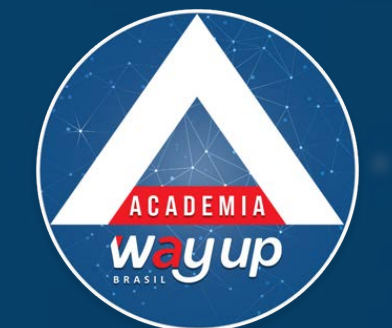

| Emprego                   |                       |           |
|---------------------------|-----------------------|-----------|
| Classe Profissional:      | ASSALARIADO 🔻         |           |
| Nome da Empresa:          | UP WAY                |           |
| CNPJ da Empresa:          | 963852000152          |           |
| CEP:                      | 91010007              |           |
| Endereço / Nro / Complem: | AV ASSIS BRASIL       | / 14523 / |
| Cidade:                   | PORTO ALEGRE          |           |
| Bairro:                   | CRISTO REDENTOR       |           |
| DDD / Telefone:           | 51 / 23968-5274       |           |
| Profissão:                | 0002 M ADVOGADO       |           |
| Cargo:                    | DIRETOR               |           |
| Data Admissão / Desde:    | 01/03/2005 DD/MM/AAAA |           |
| Renda Mensal:             | 15.000,00             |           |
| Outras Rendas:            | 0,00                  |           |

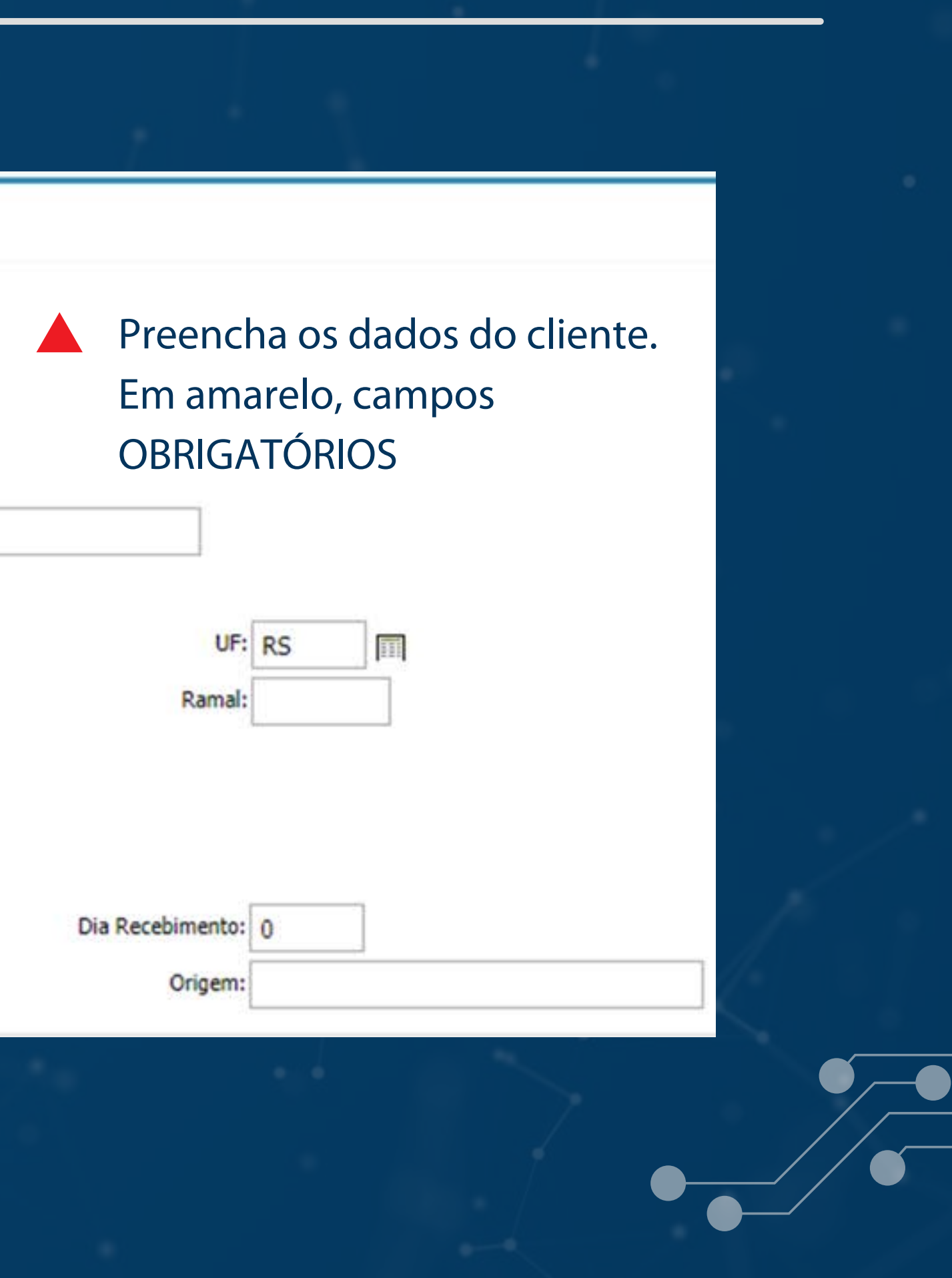

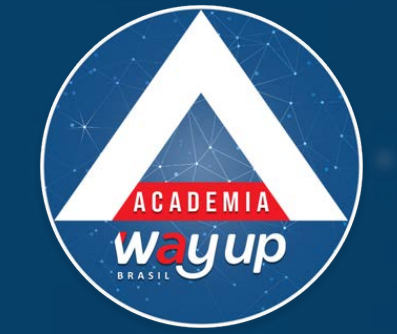

### Referências

| Relacionamento:        | TRMA     |      |            |         |              |       |    | Preench          | na os dados do c | lient |
|------------------------|----------|------|------------|---------|--------------|-------|----|------------------|------------------|-------|
| DDD/Ferrer             | IN MA    | 1.0  | 20054 700  | 1       |              |       |    | Fm ama           | relo campos      |       |
| DOD/Polle.             | 51       |      | 23034-788  |         |              |       |    |                  | τόριος           |       |
| Nome:                  | SILVIA T | REIN | A          |         |              |       |    | UDRIGA           | IURIUS           |       |
| Relacionamento:        | COLEGA   | 6    |            |         |              |       |    |                  |                  |       |
| DDD/Fone:              | 51       | 12   | 22233-366  |         |              |       |    |                  |                  |       |
| Bancárias              |          |      |            | 1       |              |       |    |                  |                  |       |
| Banco:                 | 0001     | ſ    | BANCO DO E | RASIL   |              |       |    |                  |                  |       |
| Conta Desde (mm/aaaa): | 01/2000  |      |            |         |              |       |    | Tipo Conta:      | CORRENTE *       |       |
| Agência:               | 13569    |      |            | Cidade: | PORTO ALEGRE | UF: F | RS |                  |                  |       |
| Conta:                 | 237236   |      |            |         |              |       |    | Dígito da Conta: | 0                |       |
| Banco:                 | 0041     | 1    | BANRISUL   |         |              |       |    |                  |                  |       |
| Conta Desde (mm/aaaa): | 06/2005  | 1    |            |         |              |       |    | Tipo Conta:      | CORRENTE •       |       |
| Agência:               | 0032     |      |            | Cidade: | PORTO ALEGRE | UF: F | RS |                  |                  |       |
| Conta:                 | 3509326  | 6698 |            |         |              |       |    | Dígito da Conta: | 6                |       |

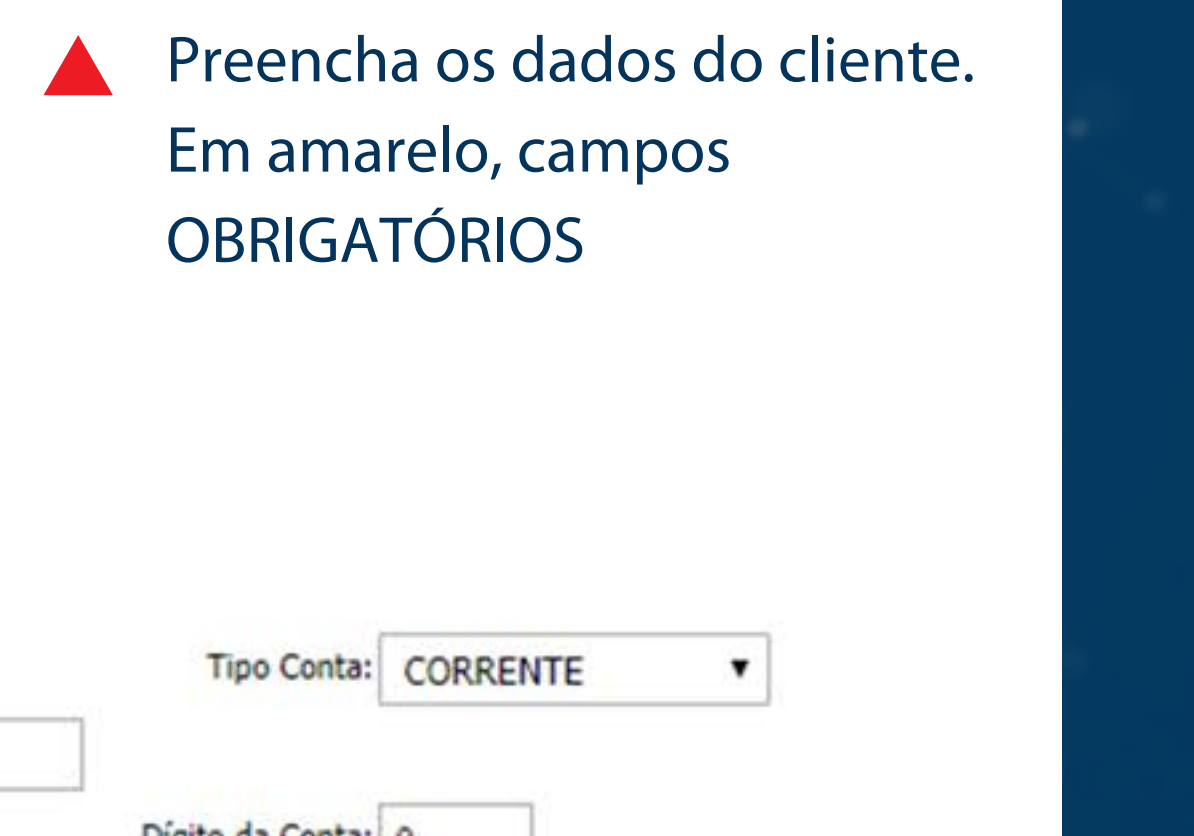

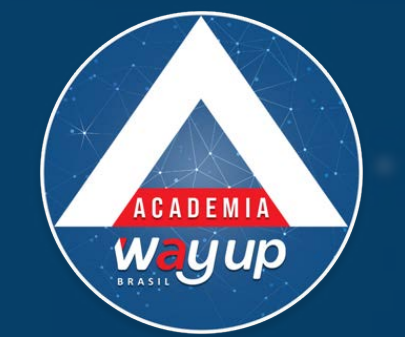

| V | 01 | CI | 11 | n | C |  |
|---|----|----|----|---|---|--|
|   | C. | ~  |    | U | 3 |  |

| Descrição 1: |                |                 |                  | 4          | Ano:   |
|--------------|----------------|-----------------|------------------|------------|--------|
| Placa 1:     |                |                 |                  | Renav      | vam:   |
| Descrição 2: |                |                 |                  |            | Ano:   |
| Placa 2:     |                |                 |                  | Rena       | vam:   |
|              |                | []              |                  | []         |        |
|              | Enviar Análise | Manter Pendente | Biometria Facial | Documentos | Limpar |

Após escanear o documento, clique em documentos

## DICAS

- Você pode digitalizar os documentos usando a WEBCAM, SCANNER OU CELULAR
- Salve o documento com o nome ou CPF do cliente para não errar na hora de incluir na proposta

Ao finalizar o preenchimento dos dados do cliente é hora de preparar os documentos a serem anexados à proposta. exigidos para a aprovação do cartão.

Escaneie o documento do cliente (frente e verso) Salve o documento com o nome do cliente ou seu CPF na pasta 1DOCs\_CLIENTES, ou na pasta definida pela loja para este fim.

LULAR nora de

## **DOCUMENTOS NECESSÁRIOS**

## OBRIGATÓRIO

- Documento de identificação com foto, frente e verso, em boas condições
- BIOMETRIA FACIAL
- Se a sua loja operar com Biometria Facial, faça a digitalização dos documentos sempre ANTES de fazer a BIOMETRIA

## **DOCUMENTOS ADICIONAIS**

- Comprovante de residência
- Comprovante de renda

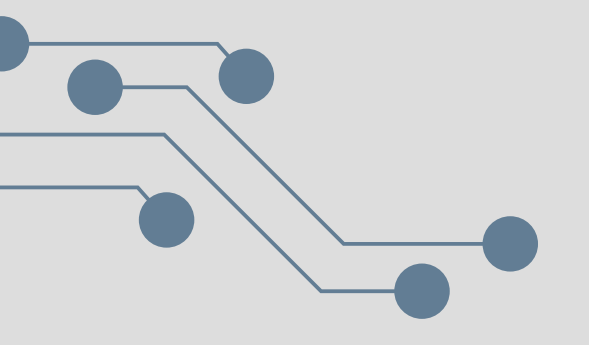

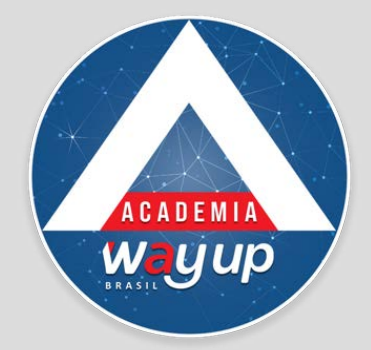

| Dcto Tipo          | Nome                       | Descricao Usu                       | Jário Data |
|--------------------|----------------------------|-------------------------------------|------------|
| Documentos a /     | Anexar                     |                                     |            |
| rquivo para import | ação                       | Tipo de Documento                   | Observaçõe |
| Escolher arquivo   | RG_R001.jpg                | DOCUMENTO DE IDENTIFICAÇÃO - FRENTE | ▼          |
| Escolher arquivo   | Nenhum arquivo selecionado | SELECIONAR                          | •          |
| Escolher arquivo   | Nenhum arquivo selecionado | SELECIONAR                          | •          |
| Escolher arquivo   | Nenhum arquivo selecionado | SELECIONAR                          | •          |
| Escolher arquivo   | Nenhum arquivo selecionado | SELECIONAR                          | •          |
| Escolher arquivo   | Nenhum arquivo selecionado | SELECIONAR                          | •          |

Só podem ser importados arquivos com a extensão JPG, JPEG e PDF.

Clique em escolher arquivo e selecione o documento do cliente.

Especifique, entre as opções, o tipo de documento que está sendo anexado (RG, CNH etc.)

Após anexar os documentos do cliente, clique em salvar documentos e feche a janela.

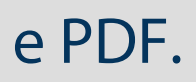

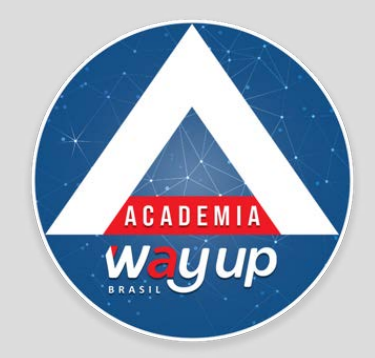

## **BIOMETRIA FACIAL**

Se a sua loja operar com Biometria Facial, após anexar os documentos, é o momento de obter a foto do cliente para realizar a Biometria Facial.

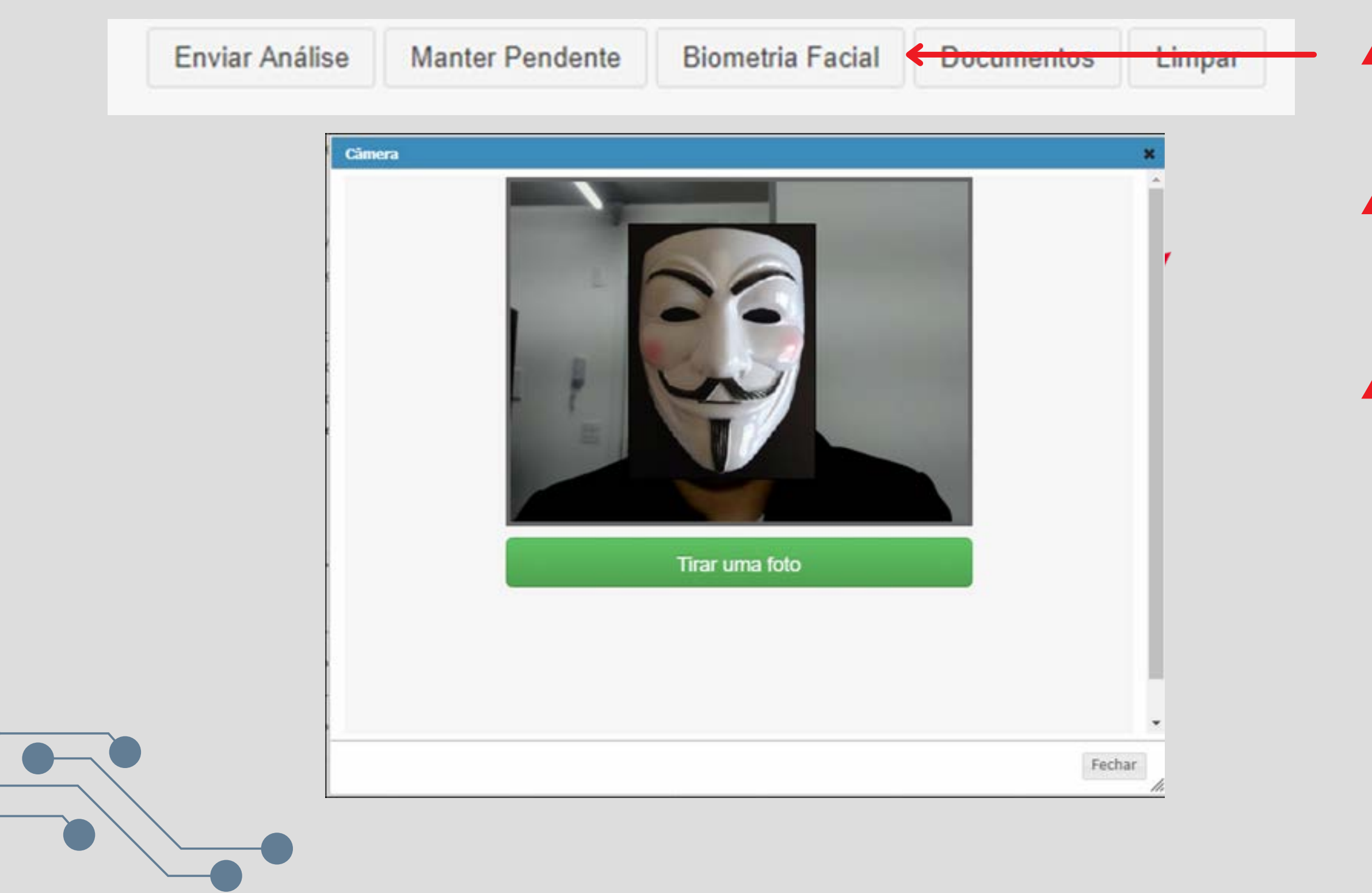

- Ao clicar em Biometria Facial, abrirá uma janela pop-up, com a câmera.
- Atenção! O Software da webcam deve estar fechado para que funcione a câmera do sistema.
- Posicione o cliente frente à câmera para fazer a foto e siga as orientações.

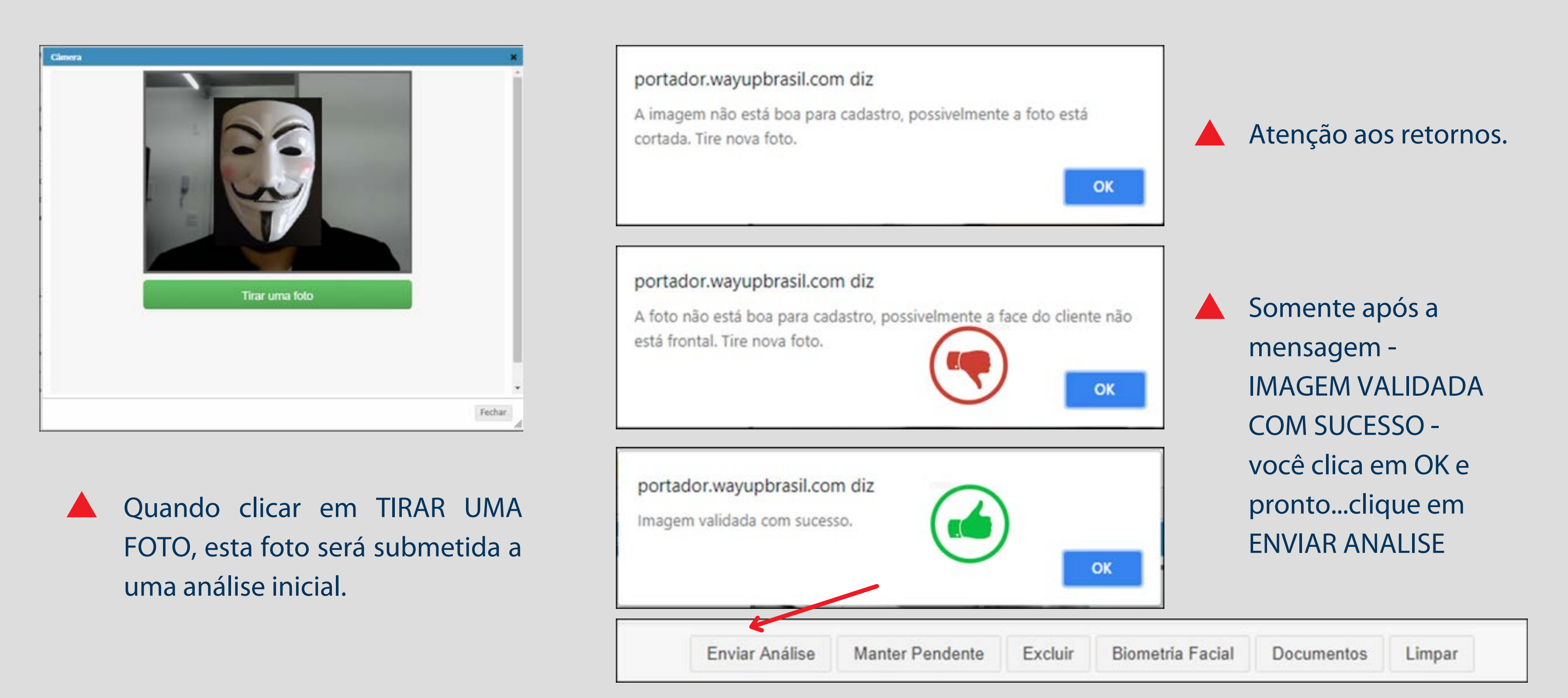

A biometria será salva automaticamente na proposta, não saia da tela sem enviar, pois caso isso ocorra terá que repetir o processo novamente.

## **BIOMETRIA FACIAL**

É um moderno recurso que pode identificar pessoas a partir das suas características genéticas.

A leitura facial é feita a partir de pontos de medida do rosto, que faz uma ligação algorítmica de traços e tamanhos, entre outros detalhes, comparando com o banco de dados armazenados.

Ela aumenta de forma significativa a segurança da identificação pessoal dos clientes.

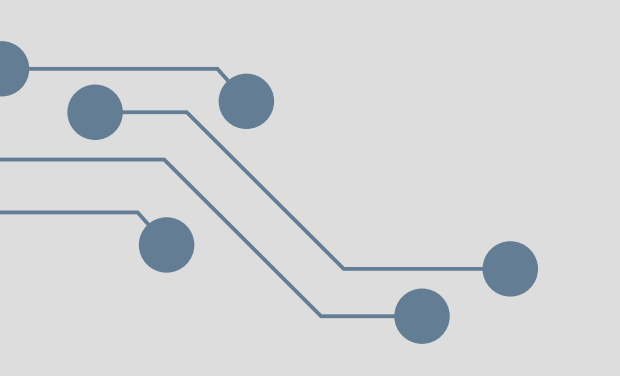

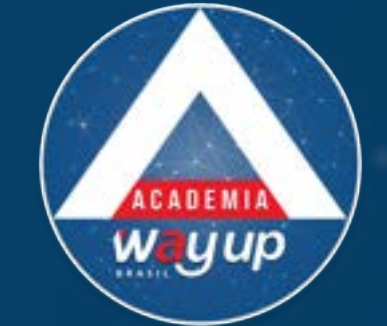

## A PROPOSTA PODE RETORNAR DA ANÁLISE COM OS SEGUINTES STATUS

## 05 - APROVADA AUTOMATICAMENTE

- A proposta pode ser efetivada pelo atendente, clicando nesse botão
- Esse processo gera o cadastro e o cartão de crédito do cliente.
- Somente aparece na coluna de Ações, no momento que a proposta esteja Aprovada Automaticamente (status 05) ou Aprovada Manualmente pela mesa, (status 06).
- Após o acionamento do botão EFETIVAR, o sistema irá encaminhar SMS ao cliente com um código que ele deve informar ao atendente. Após, o cliente receberá um SMS com os dados do cartão e a senha provisória.
- ATENÇÃO: caso o cliente não receba o SMS com a senha, o atendente deverá acessar a central de atendimento e realizar o cadastramento da senha.

## 07 - REPROVADA AUTOMATICAMENTE

- O Atendente, em caso de proposta negada, PODERÁ enviar a mesma para análise pela Mesa de Crédito. Essa operação tem custo para o Lojista e só deve ser feita com a autorização do gerente da loja.
- IMPORTANTE: No momento em que o atendente aciona o botão de ANALISAR PROPOSTA, o sistema altera o status desta para 04 – Em Análise Manual.
- Se a proposta for reprovada você pode efetivar o CARTÃO FIDELIDADE para o cliente.

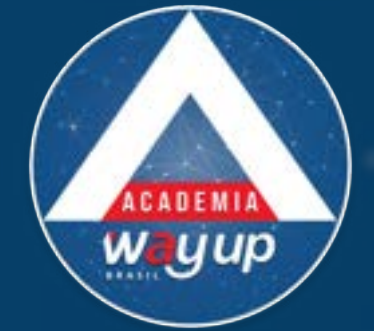

## 05 - APROVADA AUTOMATICAMENTE

| Identificação da Proposta       |                                 |            |
|---------------------------------|---------------------------------|------------|
| Proposta: 157259                |                                 |            |
| Cliente: PONTO                  | PRINCIPAL (656326430181)        |            |
| Produto: A LEGIT                | IMA SUPER 10 (0021)             |            |
| Data da Proposta: 25/07/3       | 2018 10:57:09 às 10:57:08       |            |
| Ponto de Atendimento: PA - ALS  | 5 FL 01 - CACHOEIRINHA          | et 12      |
| Limites                         |                                 | Efetivação |
| Limite Geral de Compras: 240,00 |                                 |            |
| Limite Parcelado Mensal: 60,00  |                                 |            |
| Limite Parcelado Total: 480,00  |                                 |            |
| Limite de Saque: 0,00           |                                 |            |
|                                 |                                 |            |
|                                 |                                 | 1          |
|                                 | Fechar Janela Efetivar Proposta |            |
|                                 |                                 |            |
|                                 |                                 |            |
|                                 |                                 |            |
|                                 |                                 |            |
|                                 |                                 |            |

## ÍCONES

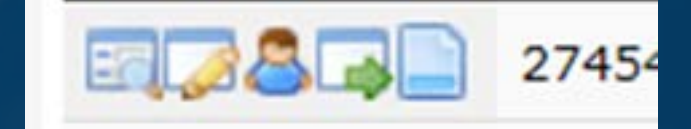

- 1. Visualizar proposta
- 2. Editar proposta
- 3. Enviar para análise manual
- 4. Efetivar
- 5. Visualizar documentos

a

Gerado cartão 6376-2301-3193-1111 em nome de MATEUS OLIVEIRA DOIS

Validade até: 27/07/2020

O Limite Aprovado é:

R\$ 500,00 rotativo R\$ 130,00 parcela R\$ 1.000,00 total parcelado

O Vencimento de Fatura é: 11

O Melhor Dia de Compras é: 26

s efetivar a proposta surgirão os dados do o: número do cartão,limites aprovados, imento e melhor dia de compras

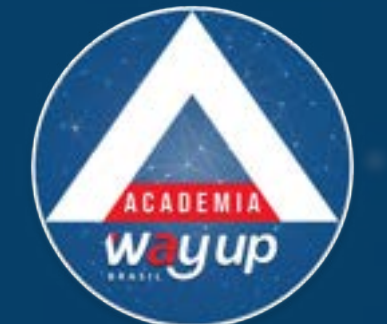

## 07 - REPROVADA AUTOMATICAMENTE

|  | Identificação da Proposta<br>Proposta:<br>Produto:<br>Bandeira:<br>Pt Atendimento:<br>Atendente:<br>Dia da Fatura:<br>Enviar fatura:<br>© Realizar Pagamentos em:<br>Tipo: | 156361<br>0002 CENTERFORT<br>GLOBAL WAY - VERDE<br>PA-CENTERFORT - FL 01<br>WAY CREDITO E COBRANCA 1<br>11<br>EMITIR NA WEB<br>CRÉDITO E FIDELIDADE<br>CRÉDITO E FIDELIDADE<br>SOMENTE FIDELIDADE | A A C |
|--|----------------------------------------------------------------------------------------------------|----------------------------------------------------------------------------------------------------|-------|
|--|----------------------------------------------------------------------------------------------------|----------------------------------------------------------------------------------------------------|-------|

## RMANDO PARA CARTÃO FIDELIDADE

proposta para editar os dados

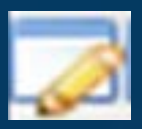

em Enviar Análise

ta aprovada somente fidelidade efetive o cartão

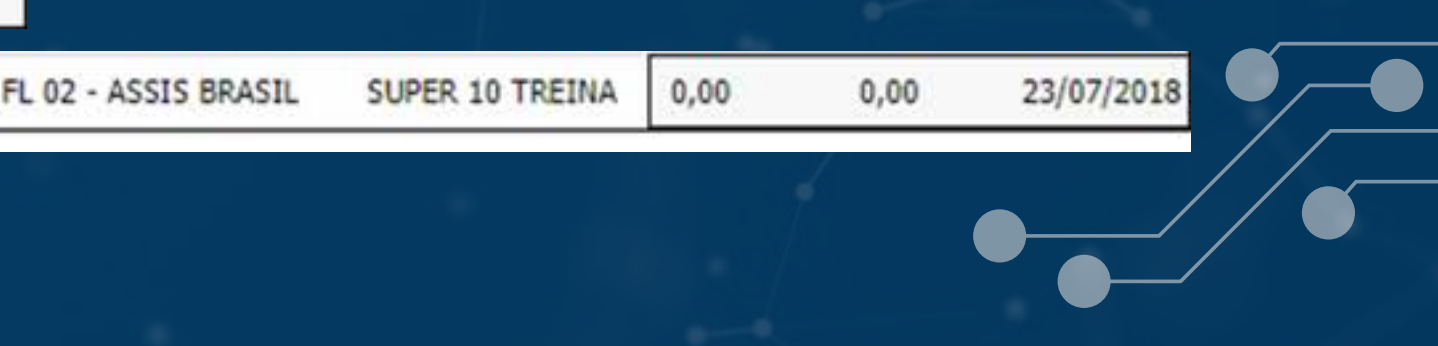

# Assista o passo a passo em vídeo para melhor memorizar esse processo!

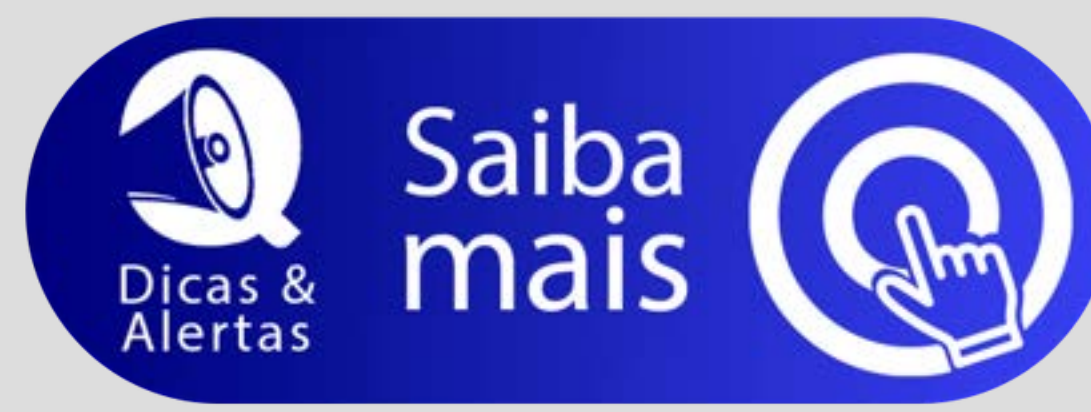

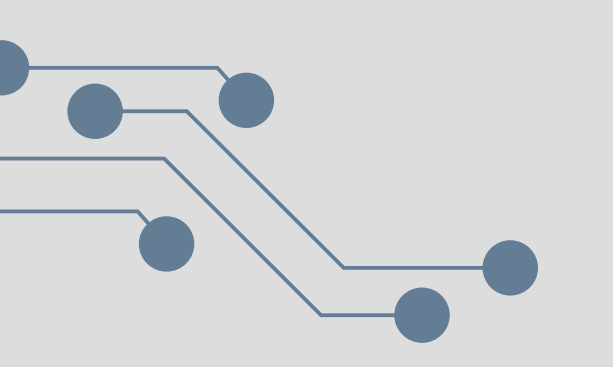

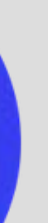

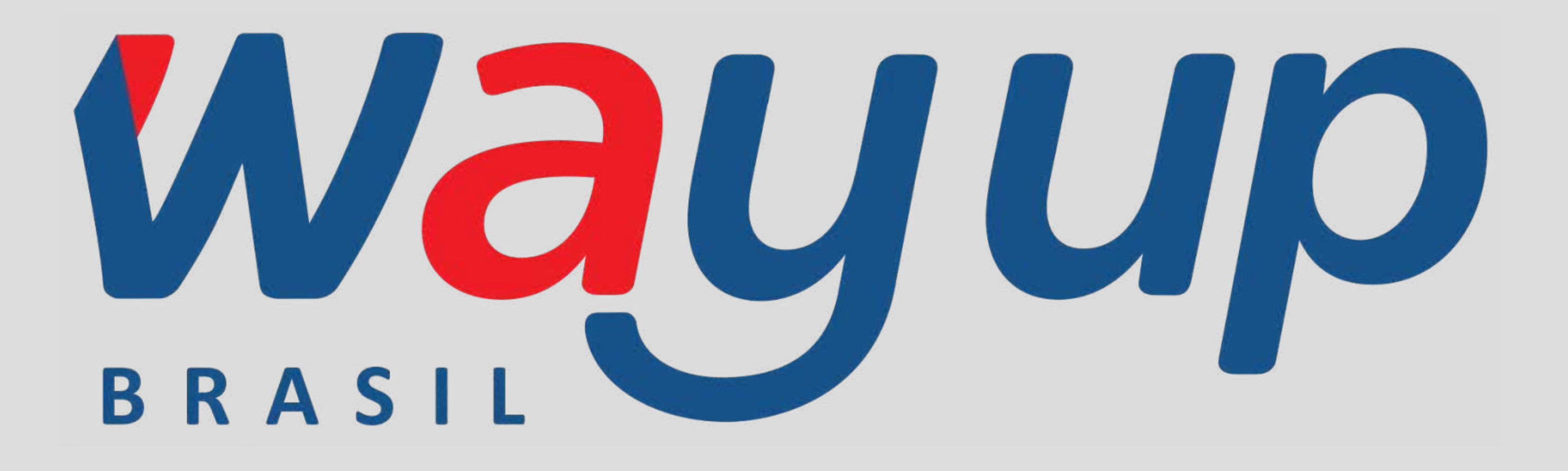